# ACTUALIZACION DEL PROGRAMA DE UN CONTROLADOR CON CHIP NXP 89[X]66[Y]

Nota de aplicación

Revisión documento: 21 de agosto de 2014

| INTRODUCCION                                                     | 4  |
|------------------------------------------------------------------|----|
| Alcance                                                          | 4  |
| Notas                                                            | 4  |
| Listado de notas                                                 | 4  |
| REQUERIMIENTOS                                                   | 5  |
| Instalación del programa Flash Magic                             | 5  |
| Distribución de las actualizaciones                              | 5  |
| PROCEDIMIENTO                                                    | 7  |
| ANEXO: DETERMINACION DEL PUERTO SERIAL ASIGNADO AL ACP36         | 12 |
| Windows XP                                                       | 12 |
| Windows 7                                                        | 14 |
| ANEXO II: DETERMINACION DEL PUERTO SERIAL ASIGNADO AL ATTL/USB-F | 17 |
| Windows XP                                                       | 17 |
| Windows 7                                                        |    |

# INDICE

# INTRODUCCION

Descripción del procedimiento para actualizar el programa (firmware) de un controlador con un procesador NXP 89[X]66[Y].

### Alcance

Aplica a los controladores CEA51FB, CEA36 y CEA41 con procesadores 89C668, 89C664 y 89V664 de NXP. Los controladores CEA51FB alcanzados por el presente procedimiento tienen las siguientes versiones de programa: 15.xx, 25.xx, 35.xx o 45.xx.

### Notas

Este documento asigna significado específico al término NOTA: una NOTA brinda información útil sobre una función o un procedimiento.

#### Listado de notas

Se debe verificar que el archivo de actualización es el apropiado para el microprocesador.

No se debe desconectar la alimentación del controlador ni el adaptador en el proceso de escritura del programa. Si la programación no se ejecuta en forma exitosa, el microcontrolador puede quedar inservible y la única solución es reemplazarlo.

En caso que se usa un cable USB-RS232, el sistema asigna siempre el mismo puerto COMx a un mismo puerto USB.

Para un adaptador ATTL/USB-F específico, el PC asignará un único puerto COMx, independiente del puerto USB. Este puerto puede cambiar de un PC a otro.

## REQUERIMIENTOS

La actualización del programa de los controladores alcanzados por este documento requiere de:

- Un PC, Notebook o Netbook Windows 2000 o mayor
- Uno de los siguientes adaptadores de comunicaciones ( suministrado por Controles S.A. ):
  - ACP36
  - ATTL/USB-F
- Programa Flash Magic. Ver sección "Instalación del programa "
- El archivo conteniendo la actualización de programa. Ver sección "Distribución de las actualizaciones".

## Instalación del programa Flash Magic

Para instalar el programa Flash Magic en el PC seguir los siguientes pasos:

- Descargar el instalador del programa Flash Magic en la siguiente dirección WEB: <u>http://www.esacademy.com/software/flashmagic/</u>. La descarga es gratuita. En lo que sigue se supone que el archivo descargado se denomina "FlashMagic.exe"
- 2) Hacer doble clic sobre el archivo FlashMagic.exe y seguir las instrucciones de instalación.

### Distribución de las actualizaciones

Las actualizaciones de los programas se envían por correo electrónico.

Cada actualización se distribuye como un archivo comprimido en formato ZIP. El nombre del archivo es la concatenación de dos campos, separados por el carácter espaciador (" "):

- El primer campo define el controlador y el programa. Puede ser: "51fb", "51fb\_av", "51fb\_das", "36" o "41"
- El segundo campo define el tipo de microprocesador. Puede ser: c668, c664, v664.

Un archivo de actualización se aplica a un controlador específico con un microprocesador específico. Históricamente los controladores alcanzados por este documento se han suministrado con tres tipos de microprocesadores: 89C668, 89C664 y 89V664.

#### Nota: Se debe verificar que el archivo de actualización es el apropiado para el microprocesador.

El tipo de microprocesador se determina por el rótulo grabado en el microprocesador. Para acceder este rótulo se debe quitar la cubierta de aluminio del controlador. Por ejemplo, el microprocesador 89V664 tiene el rótulo "NXP P89V664FBC".

El archivo de la actualización contiene una carpeta con dos archivos:

- Un archivo con extensión "HEX" conteniendo el código de la actualización
- Un archivo con extensión "FMS" conteniendo la configuración del programa Flash Magic para ejecutar la programación.

# PROCEDIMIENTO

Se describen los pasos necesarios para cargar una actualización a un controlador. Se supone por ejemplo que el archivo de actualización es "51fb\_av v664.zip":

- 1) Descomprimir el archivo de actualización. En el ejemplo, el resultado de descomprimir este archivo es la carpeta "51fb\_av v664".
- En un explorador de archivos, navegar hasta la carpeta de la actualización "51fb\_av v664" (Figura 1), y luego hacer doble clic sobre el archivo con extensión "FMS" (en la Figura 1, "89V664.fms"). Como resultado se ejecuta el programa Flash Magic (Figura 2)

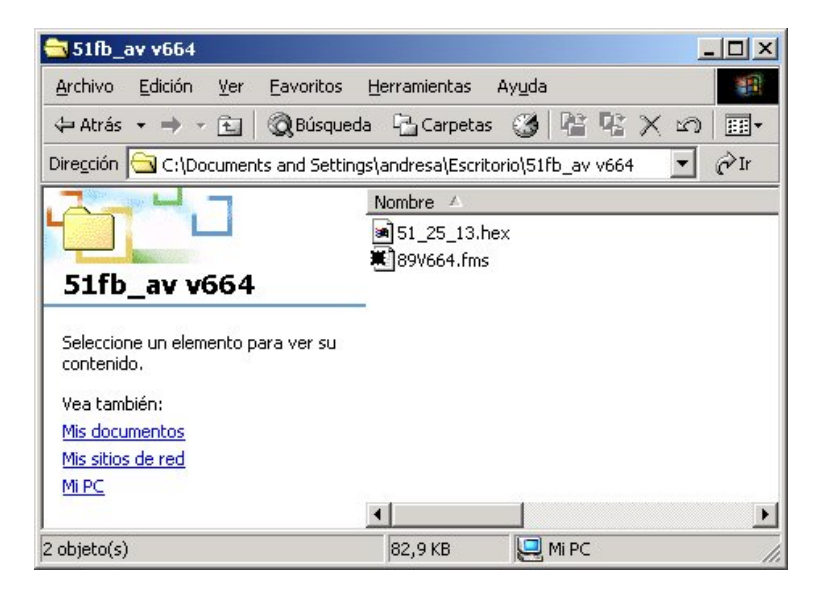

Figura 1

| 🏀 Flash Magic - NON PRODUCTION USE ONLY                                                                                                    |      |  |  |  |
|----------------------------------------------------------------------------------------------------|------|--|--|--|
| Eile ISP Options Tools Help                                                                                                    |      |  |  |  |
| 🖻 🗔   🔍 🗊 🏈 🖌 🌉 🔈   🧇   🖳   🎱 🖏                                                                                                    |      |  |  |  |
| Step 1 - Communications Step 2 - Erase                                                                                                    |      |  |  |  |
| COM Port: COM 3 Erase block 0 (0x0000-0x1FFF)<br>Erase block 1 (0x2000-0x3FFF)                                                                                                    |      |  |  |  |
| Baud Rate: 19200 Erase block 2 (0x4000-0x7FFF)                                                                                                    |      |  |  |  |
| Device: 89V664                                                                                                    |      |  |  |  |
| Interface: None (ISP)                                                                                                    |      |  |  |  |
| Frase all Flash+Security+Liks<br>✓ Erase blocks used by Hex File                                                                                                    |      |  |  |  |
|                                                                                                    |      |  |  |  |
| Step 3 - Hex File                                                                                                    |      |  |  |  |
| Hex File: 1.151_25_13.hex Br                                                                                                    | owse |  |  |  |
| Modified: Lunes, Abril 23, 2012, 05:14:42 p.m. more info                                                                                                    |      |  |  |  |
| Step 4 - Options Step 5 - Start!                                                                                                    |      |  |  |  |
| Verify after programming       Set Security Bit 1         Fill unused Flash       Set Security Bit 2         Gen block checksums       Set Security Bit 3         Execute       Prog Clocks Bit |      |  |  |  |
| Technical on-line articles about 8051 and XA programming                                                                                                    |      |  |  |  |
| www.esacademu.com/tag/docs                                                                                                    |      |  |  |  |
|                                                                                                    |      |  |  |  |

Figura 2

- 3) Conectar el controlador al PC con el programa Flash Magic por el adaptador ACP36
- Determinar el puerto COM asignado al adaptador ACP36 en el "Administrador de dispositivos" de Windows (ver "ANEXO: DETERMINACION DEL PUERTO SERIAL ASIGNADO AL ACP36")
- 5) En el programa Flash Magic, en el cuadro "COM Port" seleccionar el puerto serial asignado al adaptador ACP36 (Figura 3)

| Flash Magic - NON PRODUCTION USE ONLY                                                                                                    |                                                                                                    |  |  |
|----------------------------------------------------------------------------------------------------|----------------------------------------------------------------------------------------------------|--|--|
| <u>File ISP Options Tools Help</u>                                                                                                    |                                                                                                    |  |  |
| 🛅 🗔   🔍 🗿 🍏 🖌 📕 🔈   💙   🛙                                                                                                    | ब 🛛 😮 😂                                                                                                    |  |  |
| Step 1 - Communications                                                                                                    | Step 2 - Erase                                                                                                    |  |  |
| COM Port: COM 3 ▼<br>Baud Rate: COM 3 ▲<br>Device: COM 4<br>COM 5<br>COM 6<br>Interface: COM 7<br>COM 8<br>COM 9<br>COM 10 ▼                                                                                                    | Erase block 0 (0x0000-0x1FFF)<br>Erase block 1 (0x2000-0x3FFF)<br>Erase block 2 (0x4000-0x7FFF)<br>Erase block 3 (0x8000-0x8FFF)<br>Erase block 4 (0xC000-0xFFFF)<br>Erase all Flash+Security+Clks<br>I Erase blocks used by Hex File |  |  |
| Step 3 - Hex File                                                                                                    |                                                                                                    |  |  |
| Hex File: .\51_25_13.hex                                                                                                    | Browse                                                                                                    |  |  |
| Modified: Lunes, Abril 23, 2012, 05:14:4                                                                                                    | 42 p.m. <u>more info</u>                                                                                                    |  |  |
| Step 4 - Options                                                                                                    | Step 5 - Start!                                                                                                    |  |  |
| □       Verify after programming       □       Set Security Bit         □       Fill unused Flash       ☑       Set Security Bit         □       Gen block checksums       ☑       Set Security Bit         □       Execute       □       Prog Clocks Bit | 1 Start<br>23                                                                                                    |  |  |
| Rotating, fully customizable, remotely updated Inte<br>application!<br>www.embeddedhints.com                                                                                                    | ternet links. Embed them in your                                                                                                    |  |  |

Figura 3

- 6) Encender el controlador
- 7) En el programa Flash Magic, hacer clic en el botón "Start" para comenzar la programación (Figura 4)

Nota:

No se debe desconectar la alimentación del controlador ni el adaptador en el proceso de escritura del programa. Si la programación no se ejecuta en forma exitosa, el microcontrolador puede quedar inservible y la única solución es reemplazarlo.

| 🎲 Flash Magic - NON PRODUCTION USE ONLY                                                                              |  |  |  |  |  |
|----------------------------------------------------------------------------------------------------|--|--|--|--|--|
| Eile ISP Options Tools Help                                                                                          |  |  |  |  |  |
| 🖻 🗟 🔍 🗿 🐗 🖌 📕 🔈 🛛 😻 國 🚱 😂                                                                                            |  |  |  |  |  |
| Step 1 - Communications Step 2 - Erase                                                                               |  |  |  |  |  |
| COM Port: COME Erase block 0 (0x0000-0x1FFF)<br>Erase block 1 (0x2000-0x3FFF)                                        |  |  |  |  |  |
| Baud Rate: 19200 Erase block 2 (0x4000-0x7FFF)                                                                       |  |  |  |  |  |
| Device: 89V664                                                                                                    |  |  |  |  |  |
| Interface: None (ISP)                                                                                                |  |  |  |  |  |
| Erase blocks used by Hex File                                                                                        |  |  |  |  |  |
|                                                                                                    |  |  |  |  |  |
| Step 3 - Hex File                                                                                                    |  |  |  |  |  |
| Hex File: 151 25 13 hex Browse                                                                                       |  |  |  |  |  |
| Modified Lunes Abril 23 2012 05:14:42 p.m. more info                                                                 |  |  |  |  |  |
| Modilled, Edites, Abili 23, 2012, 03, 14, 42 p.m. <u>Moterillo</u>                                                   |  |  |  |  |  |
| Step 4 - Uptions Step 5 - Start!                                                                                     |  |  |  |  |  |
| Verify after programming     Set Security Bit 1     Start     Start                                                  |  |  |  |  |  |
| Gen block checksums V Set Security Bit 3                                                                             |  |  |  |  |  |
| Execute Prog Clock's Bit                                                                                             |  |  |  |  |  |
| Microcontrollers from NXP Semiconductors Main web page at:                                                           |  |  |  |  |  |
|                                                                                                    |  |  |  |  |  |
|                                                                                                    |  |  |  |  |  |
| Microcontrollers from NXP Semiconductors Main web page at:           www.nxp.com/products/microcontrollers         0 |  |  |  |  |  |

Figura 4

8) En la barra de estado del programa Flash Magic (Figura 5) se puede observar el estado de la programación.

| 🏀 Flash Magic - NON PRODUCTION USE ONLY            |                                                                |     |  |  |
|----------------------------------------------------|----------------------------------------------------------------|-----|--|--|
| File ISP Options Tools Help                        |                                                                |     |  |  |
| 🖻 🗔   🔍 🗿 🍏 🖌 📕 🔈   😻   🗖                          | 😮 😂                                                            |     |  |  |
| Step 1 - Communications                            | Step 2 - Erase                                                 |     |  |  |
| COM Port: COM 3                                    | Erase block 0 (0x0000-0x1FFF)                                  |     |  |  |
| Baud Rate: 19200                                   | Erase block 1 (0x2000-0x3FFF)<br>Erase block 2 (0x4000-0x7FFF) |     |  |  |
| Device: 89V664                                     | Erase block 3 (0x8000-0xBFFF)                                  |     |  |  |
| Interface: Mana (ISB)                              | Erase DIOCK 4 (UXLUUU-UXFFFF)                                  |     |  |  |
|                                                    | 🔲 Erase all Flash+Security+Clks                                |     |  |  |
|                                                    | Erase blocks used by Hex File                                  |     |  |  |
|                                                    |                                                                |     |  |  |
| Step 3 - Hex File                                  |                                                                |     |  |  |
| Hex File: .\51_25_13.hex                           | Brov                                                           | vse |  |  |
| Modified: Lunes, Abril 23, 2012, 05:14:42          | p.m. <u>more info</u>                                          |     |  |  |
| Step 4 - Options                                   | Step 5 - Start!                                                |     |  |  |
| 🔽 Verify after programming 🔲 Set Security Bit 1    | Start                                                          | 1   |  |  |
| Fill unused Flash Set Security Bit 2               |                                                                |     |  |  |
| Gen block checksums V Set Security Bit 3           |                                                                |     |  |  |
|                                                    |                                                                |     |  |  |
| Technical on-line articles about 8051 and XA progr | amming                                                         |     |  |  |
| www.esacademu.com/fan/docs                         |                                                                |     |  |  |
|                                                    | 0                                                              |     |  |  |
|                                                    |                                                                |     |  |  |

Figura 5

# ANEXO: DETERMINACION DEL PUERTO SERIAL ASIGNADO AL ACP36

Se describen los pasos para determinar el puerto COM asignado a un cable USB-RS232 en un PC Windows XP o Windows 7.

Nota: En caso que se usa un cable USB-RS232, el sistema asigna siempre el mismo puerto COMx a un mismo puerto USB.

### Windows XP

- 1) Insertar el cable USB-RS232 en un puerto USB
- 2) Haciendo clic derecho sobre "Mi PC" seleccionar "Propiedades" (Figura 6)

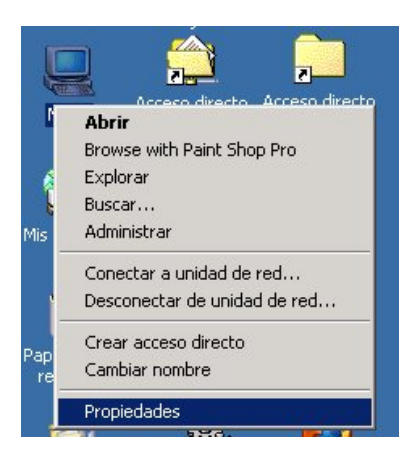

Figura 6

3) En diálogo "Propiedades del sistema", hacer clic sobre pestaña "Hardware" (Figura 7)

| piedades   | s del sistema                                                                                                    | 1            |
|------------|----------------------------------------------------------------------------------------------------|--------------|
| eneral   I | dentificación de r <mark>ed [Hardware]</mark> Perfiles de usuario   Avar                                                                                                    | nzado        |
| Asistent   | e para hardware                                                                                                    |              |
|            | El Asistente para hardware le ayuda a instalar, desinstalar, reparar, desconectar, expulsar y configurar su hardware.                                                                 |              |
|            | Asistente para hardware                                                                                                    |              |
| - Administ | trador de dispositivos                                                                                                    |              |
|            | El Administrador de dispositivos muestra una lista de todos<br>dispositivos de hardware instalados en su equipo. Puede<br>usarlo para cambiar las propiedades de cualquier dispositir | : los<br>vo. |
| Ein        | ma de controladores Ad <u>m</u> inistrador de dispositivo                                                                                                    | \$           |
| Perfiles   | de hardware                                                                                                    |              |
| Ð          | Los perfiles de hardware le ofrecen una forma de definir y<br>almacenar diferentes configuraciones de hardware.                                                                       |              |
|            | Perfiles de hardware                                                                                                    |              |
|            |                                                                                                    |              |
|            | Aceptar Cancelar                                                                                                    | Aplica       |

Figura 7

4) En la pestaña "Hardware", hacer clic sobre "Administrador de dispositivos" (Figura 8)

| -Asistent | e para hardware<br>El Asistente para hardware<br>reparar, desconectar, expu                 | le ayuda a instalar, desinstalar,<br>Isar y configurar su hardware.                                       |
|-----------|---------------------------------------------------------------------------------------------|----------------------------------------------------------------------------------------------------|
|           |                                                                                             | Asistente para hardware                                                                                   |
| Adminis   | rador de dispositivos                                                                       |                                                                                                    |
|           | El Administrador de disposit<br>dispositivos de hardware in<br>usarlo para cambiar las proj | ivos muestra una lista de todos los<br>stalados en su equipo. Puede<br>piedades de cualquier dispositivo. |
| Ein       | na de controladores                                                                         | Administrador de dispositivos                                                                             |
| Perfiles  | de hardware<br>Los perfiles de hardware le<br>almacenar diferentes config                   | ofrecen una forma de definir y<br>juraciones de hardware.                                                 |
|           |                                                                                             | Perfiles de hardware                                                                                      |

Figura 8

5) En la ventana "Administrador de dispositivos", expandir "Puertos (COM & LPT)" (Figura 9)

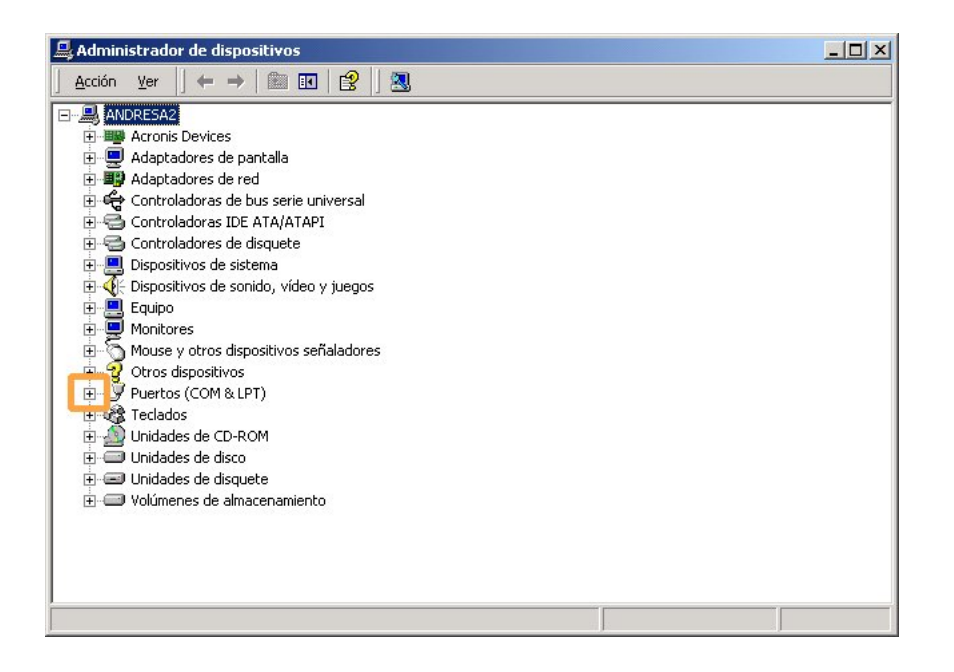

## Figura 9

 El puerto serial asignado es el puerto "COMXX" del ítem "Prolific USB-to-Serial Comm Port (COMXX)", siendo XX un número. En la Figura 10, "Prolific USB-to-Serial Comm Port (COM5)", corresponde al COM5.

4

#### Figura 10

### Windows 7

- 1) Insertar el cable USB-RS232 en un puerto USB
- 2) Hacer clic en "Iniciar" y luego en "Panel de Control" (Figura 11)

| Explorador de Windows                   | •                                     |
|-----------------------------------------|---------------------------------------|
| Configurador AUX15                      | ,                                     |
| NINDEX-NOTEBOOK                         | Andrés<br>-                           |
| 🦉 Windows Anytime Upgrade               | Documentos                            |
| Tareas iniciales                        | Imagenes                              |
| WordPad                                 | lugger                                |
| Recovery Manager                        | Equipo                                |
| Conectarse a Internet                   | Panel de control                      |
| 🧊 Paint                                 | Dispositive Cambie la configuración y |
| NINDEX-DEMO                             | Programas predeterminados             |
|                                         | Ayuda y soporte técnico               |
| <ul> <li>Todos los programas</li> </ul> | Ejecutar                              |
| Buscar programas y archivos             | 🔎 Apagar 🕨                            |

Figura 11

3) Hacer clic en "Hardware y sonido" (Figura 12)

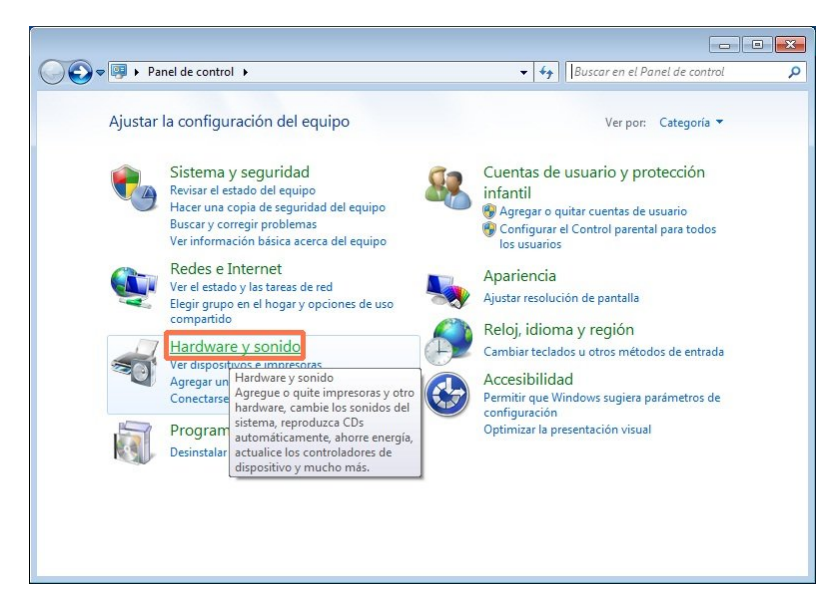

Figura 12

4) Hacer clic en "Administrador de dispositivos" (Figura 13)

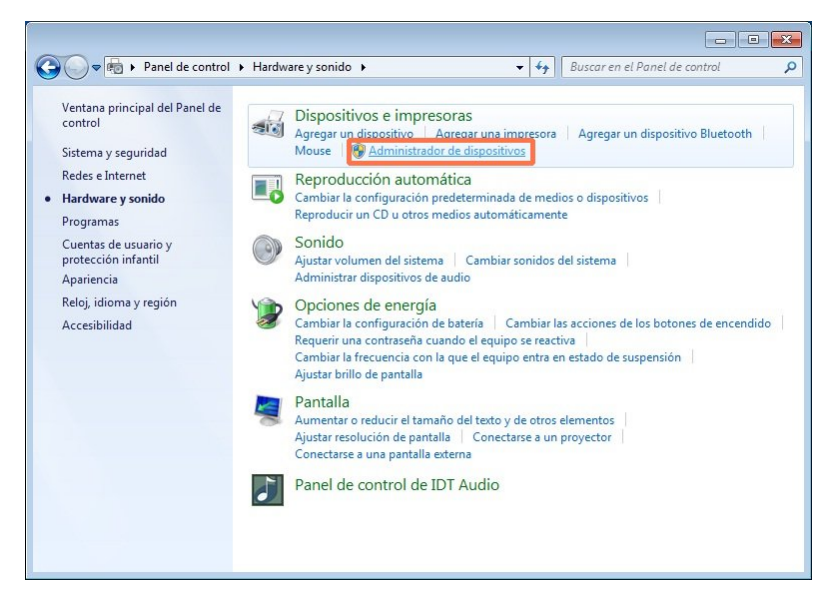

Figura 13

4) Expandir "Puertos (COM y LPT)", según se indica en la Figura 14.

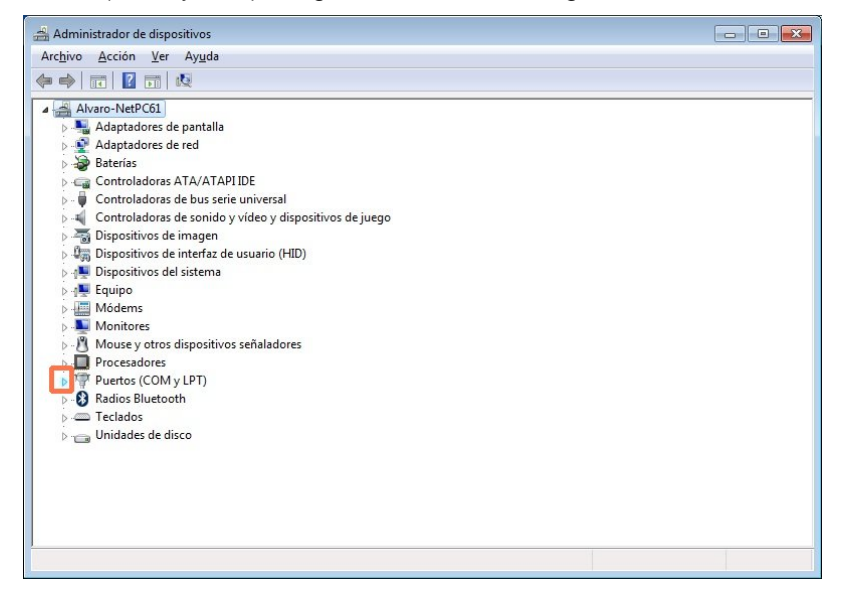

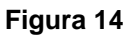

 El puerto serial asignado es el puerto "COMXX" del ítem "Prolific USB-to-Serial Comm Port (COMXX)", siendo XX un número. Por ejemplo, "Prolific USB-to-Serial Comm Port (COM5)", corresponde al COM5.

# ANEXO II: DETERMINACION DEL PUERTO SERIAL ASIGNADO AL ATTL/USB-F

Se describen los pasos para determinar el puerto COM asignado a un adaptador ATTL/USB-F en un PC Windows XP o Windows 7.

Nota: Para un adaptador ATTL/USB-F específico, el PC asignará un único puerto COMx, independiente del puerto USB. Este puerto puede cambiar de un PC a otro.

### Windows XP

- 8) Insertar el adaptador ATTL/USB-F en un puerto USB.
- 9) Haciendo clic derecho sobre "Mi PC" seleccionar "Propiedades" (Figura 15).

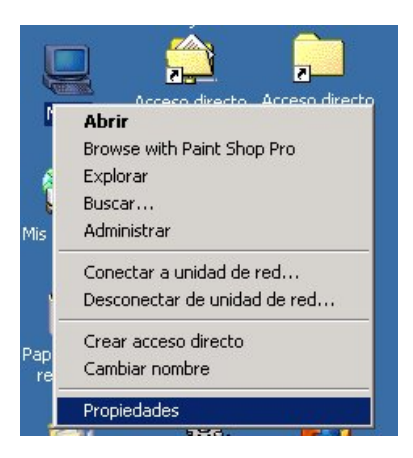

Figura 15

10) En diálogo "Propiedades del sistema", hacer clic sobre pestaña "Hardware" (Figura 16).

| Asistente para hardware<br>El Asistente para hardwa<br>reparar, desconectar, ex    | are le ayuda a instalar, desinstalar,<br>pulsar y configurar su hardware.                                            |
|------------------------------------------------------------------------------------|----------------------------------------------------------------------------------------------------|
|                                                                                    | Asistente para hardware                                                                                              |
| Administrador de dispositivos                                                      |                                                                                                    |
| El Administrador de dispo<br>dispositivos de hardware<br>usarlo para cambiar las p | ositivos muestra una lista de todos los<br>e instalados en su equipo. Puede<br>propiedades de cualquier dispositivo. |
| Eirma de controladores                                                             | Administrador de dispositivos                                                                                        |
| Perfiles de hardware                                                               |                                                                                                    |
| Los perfiles de hardware<br>almacenar diferentes co                                | ) le ofrecen una forma de definir y<br>nfiguraciones de hardware.                                                    |
|                                                                                    | Perfiles de hardware                                                                                                 |

Figura 16

11) En la pestaña "Hardware", hacer clic sobre "Administrador de dispositivos" (Figura 17).

| opiedade    | s del sistema                                                                      |                                                                                                    | ?   |
|-------------|------------------------------------------------------------------------------------|----------------------------------------------------------------------------------------------------|-----|
| General   I | dentificación de red Harc                                                          | ware Perfiles de usuario Avanzad                                                                                  | lo  |
|             |                                                                                    |                                                                                                    |     |
| Asisten     | te para hardware                                                                   |                                                                                                    | ٦   |
| 8           | El Asistente para hardwa<br>reparar, desconectar, ex                               | are le ayuda a instalar, desinstalar,<br>pulsar y configurar su hardware.                                         |     |
|             |                                                                                    | Asistente para hardware                                                                                           | 1   |
| - Adminis   | trador de dispositivos                                                             |                                                                                                    |     |
|             | El Administrador de dispo<br>dispositivos de hardware<br>usarlo para cambiar las p | ositivos muestra una lista de todos los<br>instalados en su equipo. Puede<br>ropiedades de cualquier dispositivo. |     |
| Eir         | ma de controladores                                                                | Administrador de dispositivos                                                                                     |     |
| - Perfiles  | de hardware                                                                        |                                                                                                    |     |
| R           | Los perfiles de hardware<br>almacenar diferentes co                                | le ofrecen una forma de definir y<br>nfiguraciones de hardware.                                                   |     |
|             |                                                                                    | Perfiles de hardware                                                                                              |     |
| 50.         |                                                                                    |                                                                                                    |     |
|             | Ac                                                                                 | eptar Cancelar Aplic                                                                                              | car |

Figura 17

12) En la ventana "Administrador de dispositivos", expandir "Puertos (COM & LPT)" (Figura 18).

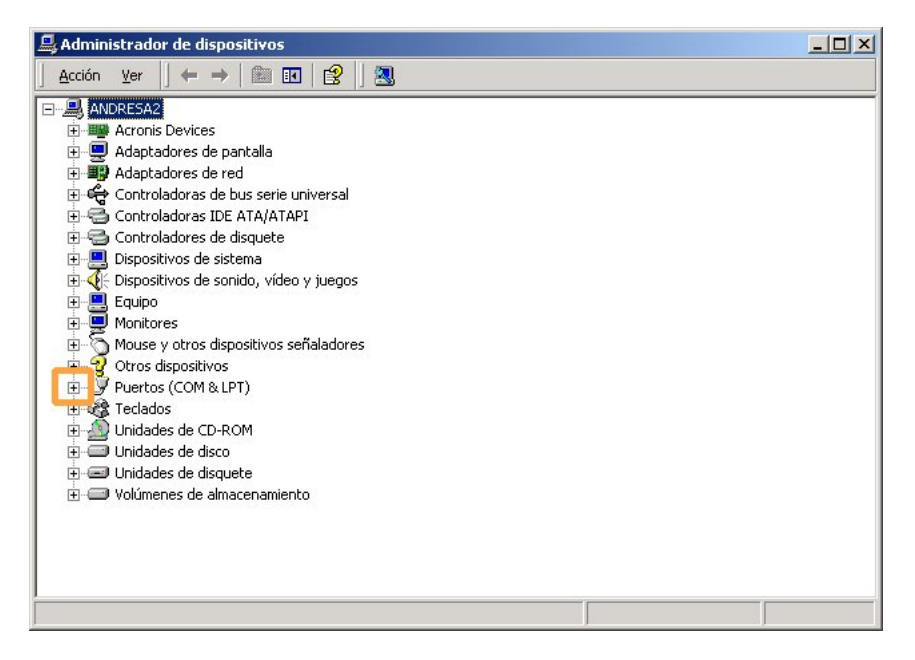

Figura 18

13) El puerto serial asignado es el puerto "COMXX" del ítem "USB Serial Port (COMXX)", siendo XX un número. En la Figura 19, "USB Serial Port (COM3)", corresponde al COM3.

| 🖳 Administrador de dispositivos                            |  |
|------------------------------------------------------------|--|
| Arc <u>h</u> ivo <u>A</u> cción <u>V</u> er Ay <u>u</u> da |  |
|                                                            |  |
|                                                            |  |

Figura 19

## Windows 7

- 5) Insertar el cable ATTL/USB-F en un puerto USB.
- 6) Hacer clic en "Iniciar" y luego en "Panel de Control" (Figura 20).

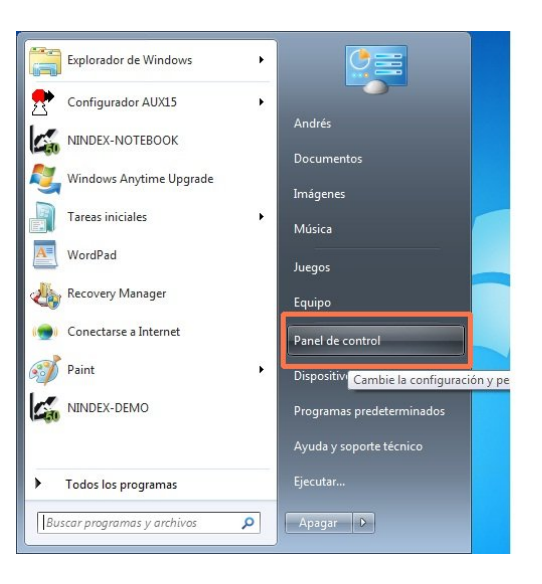

Figura 20

7) Hacer clic en "Hardware y sonido" (Figura 21).

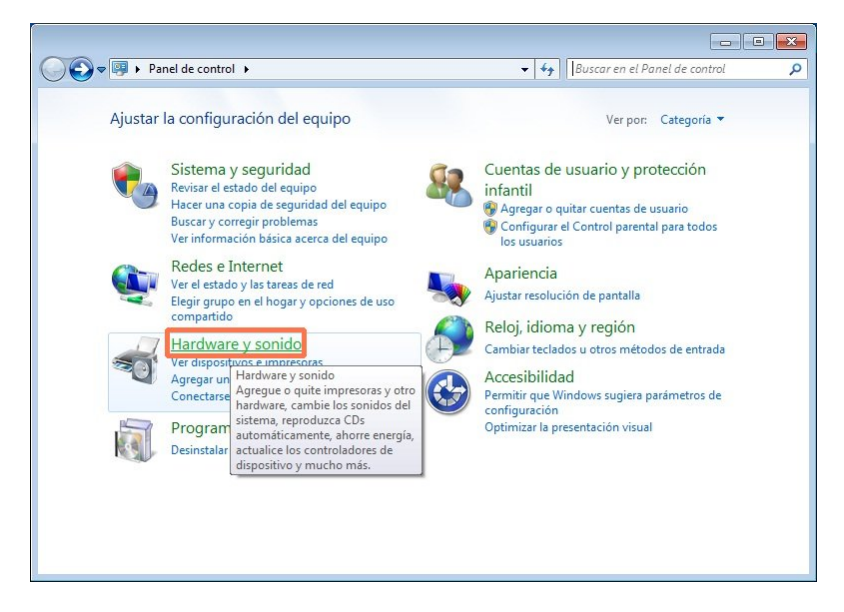

Figura 21

8) Hacer clic en "Administrador de dispositivos" (Figura 22).

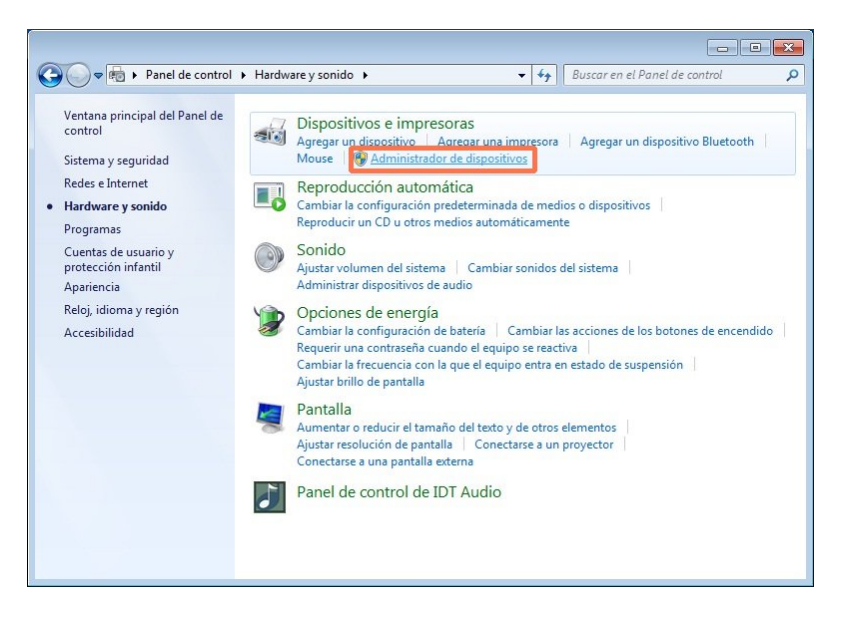

Figura 22

9) Expandir "Puertos (COM y LPT)", según se indica en la Figura 23.

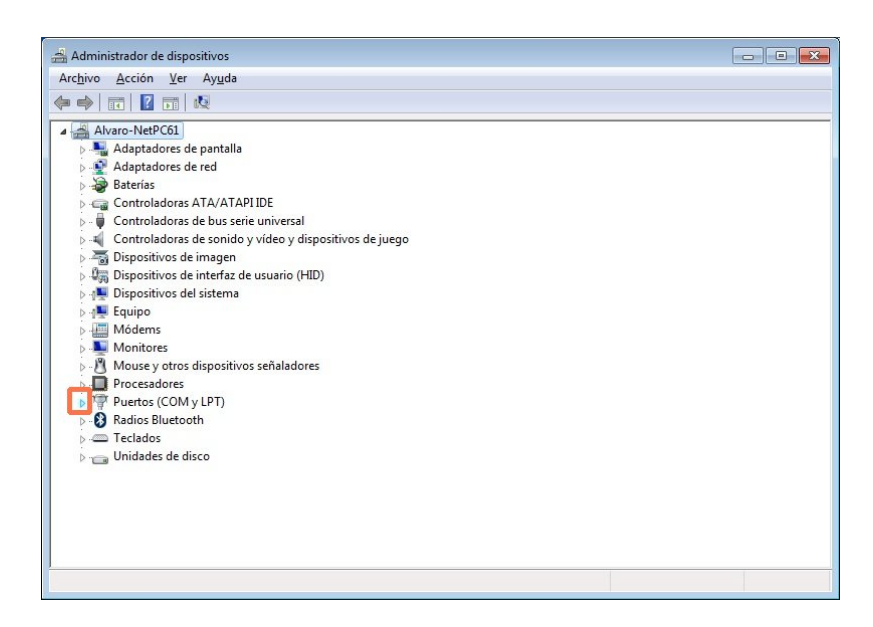

Figura 23

10) El puerto serial asignado es el puerto "COMXX" del ítem "USB Serial Port (COMXX)", siendo XX un número. Por ejemplo, "USB Serial Port (COM3)", corresponde al COM3.